# CÓMO CENTRALIZAR SU CERTIFICADO DIGITAL

# Para centralizar su certificado digital debe realizar los siguientes pasos:

Paso 1.

Debe subir el certificado digital (hacer "upload"), utilizando la dirección URL que se indica a continuación, cópiela en Chrome y siga las instrucciones: https://www4.sii.cl/uploadCertDigitalInternet/

|                                   |                                      | +ts Grad Indgenes III <b>Heatsfunder</b>     |
|-----------------------------------|--------------------------------------|----------------------------------------------|
|                                   | Googe stransee or Expanse Connectors | \$                                           |
| Publiciantes Tangarina Acarca dar |                                      | Projectury contourses Projectores Cough care |

## Paso 2.

El sistema solicitará autenticarse, es decir, validarse como usuario autorizado con certificado digital o con RUT y clave:

| IDENTIFIC/ | CIÓN DE CONTRIBUYENTES            | neuros a continuida aplad, o pa passe sola ciner securita, por facio algença, baça regenar da namera da face p                                                                                                    |
|------------|-----------------------------------|----------------------------------------------------------------------------------------------------|
|            | -                                 |                                                                                                    |
|            | Can                               | Oracles a Constant<br>Oracles and Constant<br>Oracles and Con |
|            | INCOME.                           |                                                                                                    |
|            | menthorse sin Certificain Digital |                                                                                                    |
|            |                                   | Send s. W. Hyunita, Herma                                                                                                    |
| -          |                                   |                                                                                                    |

#### Paso 3.

Luego debe buscar la carpeta donde tiene guardado a su certificado digital:

|                                        | Geratingentes                                                                                                    | Mercuration                                                                                                    | Canadian                                                                                                    | Bernin de la contra de la contra de la contr | Barth                                               | Areter                                                               | -                                         | Silverin .                                    | Venimies                                          | Contables                           | Contenent y                 |
|----------------------------------------|----------------------------------------------------------------------------------------------------|----------------------------------------------------------------------------------------------------|----------------------------------------------------------------------------------------------------|----------------------------------------------------------------------------------------------------|-----------------------------------------------------|----------------------------------------------------------------------|-------------------------------------------|-----------------------------------------------|---------------------------------------------------|-------------------------------------|-----------------------------|
| Usted astà ani                         | > Envio al SII                                                                                                    | de certificado                                                                                                    | rigital >                                                                                                    |                                                                                                    |                                                     |                                                                      |                                           |                                               |                                                   |                                     |                             |
| ENVIO                                  | AL SII DE                                                                                                    | CERTIFIC                                                                                                    | ADO DIG                                                                                                    | ITAL                                                                                                    |                                                     |                                                                      |                                           |                                               |                                                   |                                     |                             |
| A través<br>electrónia                 | de esta página<br>amente docum                                                                                                    | podrá almacer<br>entos, desde                                                                                                    | uar en el SII.<br>una plataform                                                                                                    | para uso ex<br>la alternativa                                                                                                    | clusivo d<br>s para la                              | e la Facturació<br>que no hay des                                    | n Electrónic<br>arrollado un              | a Sti. un ce<br>Plug-In de                    | rtificado digita<br>firma digital                 | l que lo perm                       | nitirá firmar               |
| • E<br>• S<br>• D<br>• A<br>• B<br>• E | certificado a er<br>lo podrá ser uti<br>be ser un certifi<br>archivo debe la<br>generar el arch<br>totegido con cla<br>SII no almaca<br>a que requiera | nviar debe con<br>Rizado para fin<br>ficado valido, y<br>ener extensión<br>tivo que contie<br>tivo que contie<br>nurá la clave<br>a generar una | esponder a o<br>nar documer<br>igente y no i<br>pfx.<br>re el certifici<br>ad)<br>de segurida<br>firma electro                                                                                                    | n certificado<br>tos que enti<br>revocado<br>ado con este<br>d que perm<br>inica.                                                                                                    | o del Rut i<br>tan empr<br>molón pfx<br>ite utilizi | autenticade<br>esas de la cual<br>: debe haber s<br>ar el certificad | el Rut del 1<br>ido exporta<br>o cada vez | Rular sea us<br>do con su lla<br>, por lo que | worio autoriza<br>we privada y r<br>r debe record | do<br>sivel de segu<br>arta para in | ridad alto<br>gresarla coda |
|                                        | 1                                                                                                    |                                                                                                    | n que portere                                                                                                    | el cardinality d                                                                                                    | gial a aire                                         | arar et 6 12                                                         | alassiumar art                            | mile Ringlin                                  | arritica minorra                                  | naile                               |                             |
|                                        |                                                                                                    | date rent rent                                                                                                    | CALCULATION OF THE OWNER OF THE OWNER OWNER OF THE OWNER OWNER OWNER OWNER OWNER OWNER OWNER OWNER OWNER OWNER OWNER OWNER OWNER OWNER OWNER OWNER OWNER OWNER OWNER OWNER OWNER OWNER OWNER OWNER OWNER OWNER OWNER OWNER | have represented                                                                                                    |                                                     |                                                                      |                                           |                                               |                                                   |                                     |                             |

#### Paso 4.

Seleccione el certificado que tiene guardado en su computador (archivo con extensión pfx), luego presione el botón "Abrir"

| ale .                                                                                                    |                                                                                          | acatoos + Sil Finna de Lo + Sil OptoadCent + Sil Internation +                                                                                                    | W. CUSTON.        |      |
|----------------------------------------------------------------------------------------------------|------------------------------------------------------------------------------------------|----------------------------------------------------------------------------------------------------|-------------------|------|
| 🚰 🕢 🖷 🗼 • Timbraje + Centificado Digital + 2005 🔹 + 🖅                                                                                                    | framer 2013 P                                                                            |                                                                                                    | ା <u>ଜ</u> ା ସା ବ | 0 ≡  |
| Organizar + Nueva carpeta                                                                                                    | E · 🖬 0                                                                                  | Cubo de III Simpsons Movie III Postulación de Pert HIII Nokie NE's Fan Oub                                                                                                    |                   | 1.40 |
| Cocumentor Maisica Maisica Maisica Videns Videns Videns Videns Videns Videns Videns Videns Videns Videns Videns Videns Videns Kaupe Kaupe | Pecha de madifica Tipo<br>07-05-003-21.00 Pensoral loit.<br>07-05-2013-18-38 Adobe Acrol | 2115. e au 20127 28 haves     Marchingeline     Centur     Sentur     Sen |                   |      |
|                                                                                                    |                                                                                          | ebe haber sido exportado con su llave privada y nivel de seguridad alto                                                                                                    |                   |      |
| Norrdon •                                                                                                    | Todes les ectives •<br>Abir • Cancelar<br>math meanurs para validates<br>Room            | et certificado cada vez, por lo que debe recordarla para ingresarla cada<br>er es e 10 [Bennenas antenas] tregio activo administrada<br>el Bala                                                                                                    |                   |      |

### Paso 5.

Ingrese la clave del certificado y presione el botón "Enviar"

| Si                 | Servicio de<br>Impuestos<br>Internos                                                                                                    | r statute 1                                                                                                    | Rue 1213                                                                                                    | 9398 - B. Univ                                                                  | w viete 211                                          | 0.0018, a las 001                                               | CORNER.                                  | Gardelinar No.                                 | and Same                                          | 1                                     | 0000                        |  |
|--------------------|----------------------------------------------------------------------------------------------------|----------------------------------------------------------------------------------------------------|----------------------------------------------------------------------------------------------------|---------------------------------------------------------------------------------|------------------------------------------------------|-----------------------------------------------------------------|------------------------------------------|------------------------------------------------|---------------------------------------------------|---------------------------------------|-----------------------------|--|
|                    | Gerslageries                                                                                                    | Mariana                                                                                                    | Delivers                                                                                                    | -                                                                               | Rente                                                | Antelet                                                         | Raines                                   | Salista                                        | Vetimine                                          | Contactions                           | Contractory                 |  |
| Octool onto a      | ni > Envio el SII -                                                                                                    | de certificado d                                                                                                    | igital »                                                                                                    |                                                                                 |                                                      |                                                                 |                                          |                                                |                                                   |                                       |                             |  |
| ENVIC              | AL SI DE C                                                                                                    | ERTIFICA                                                                                                    | DO DIGI                                                                                                    | TAL                                                                             |                                                      |                                                                 |                                          |                                                |                                                   |                                       |                             |  |
| A trave<br>electró | is de esta página j<br>nicamente docum                                                                                                    | podrá alimacen<br>entos, desde u                                                                                                    | ar en el SII.<br>na plataform                                                                                 | para uso ex<br>a alternativ                                                     | clusivo di<br>a para la c                            | a la Facturació<br>par no flay des                              | n Electrónic<br>arrollado un             | a SII, un ce<br>Plug-in de                     | róficado digita<br>firma digital                  | i que le perm                         | itică firmar                |  |
| Consid             | lere lo siguiente ar                                                                                                    | tes de Enviar                                                                                                    | el certificado                                                                                                | digital                                                                         |                                                      |                                                                 |                                          |                                                |                                                   |                                       |                             |  |
|                    | El cettificado a en<br>Sólo podrá sen util<br>Debe ser un certifi<br>El archivo debe te<br>Al generar el archi<br>(protegido con cla<br>El SII no almace<br>vez que requiera | viar debe come<br>szado para film<br>icado valido, vi<br>ner extensión ;<br>ivo que contien<br>ve de segurida<br>natá la clave d<br>generar una f | isponder a u<br>lar document<br>igente y no r<br>pfx<br>e el certifica<br>d)<br>fe seguridad<br>firma electró | n certificado<br>tos que ensi<br>evocado<br>do con exte<br>d que perm<br>enica. | i del Rut i<br>tan empri<br>nsión ptx<br>ite utiliza | uterticado<br>sas de la cual<br>debe haber s<br>r el certificad | el Rut del t<br>do exporta<br>o cada vez | itular sea ut<br>do con su lla<br>, por lo que | wario autoriza<br>we privada y r<br>e debe record | do<br>Irvel de segur<br>arte para ing | ridad alto<br>presarte cada |  |
|                    |                                                                                                    |                                                                                                    |                                                                                                    |                                                                                 | atial a sime                                         | and a second second                                             | alarger of the                           |                                                | 08-11-80                                          |                                       |                             |  |
|                    | -                                                                                                    | green slave section                                                                                                    | an person                                                                                                    |                                                                                 | A STATE                                              |                                                                 |                                          |                                                |                                                   |                                       |                             |  |
|                    |                                                                                                    |                                                                                                    |                                                                                                    | 1                                                                               |                                                      | 0                                                               |                                          |                                                |                                                   |                                       |                             |  |
|                    |                                                                                                    |                                                                                                    |                                                                                                    |                                                                                 |                                                      |                                                                 | 100                                      |                                                |                                                   |                                       |                             |  |
|                    |                                                                                                    |                                                                                                    |                                                                                                    |                                                                                 |                                                      |                                                                 |                                          |                                                |                                                   |                                       |                             |  |
|                    |                                                                                                    |                                                                                                    |                                                                                                    |                                                                                 |                                                      |                                                                 |                                          |                                                |                                                   |                                       |                             |  |
|                    |                                                                                                    |                                                                                                    |                                                                                                    |                                                                                 |                                                      |                                                                 |                                          |                                                |                                                   |                                       |                             |  |
|                    |                                                                                                    |                                                                                                    |                                                                                                    |                                                                                 |                                                      |                                                                 |                                          |                                                |                                                   |                                       |                             |  |
|                    |                                                                                                    |                                                                                                    |                                                                                                    |                                                                                 |                                                      |                                                                 |                                          |                                                |                                                   |                                       |                             |  |
|                    |                                                                                                    |                                                                                                    |                                                                                                    |                                                                                 |                                                      |                                                                 |                                          |                                                |                                                   |                                       |                             |  |

### Paso 6.

Aparecerá el mensaje "**Se guardó archivo OK**"; presione "Cerrar" y "Salir", y con ello ha guardado su certificado digital en los servidores del SII.

| * ***                      | Dorollingendes                                                                                                    | - Merchanter                                                                                                    | Factors, Statement                                                                                           | And the second                                                                      | Nexts Design                                                                  | ana ana                                                      | n Shanin                                             | Texastic de<br>Veninces                              | Cantalier                              | Continuency                 |
|----------------------------|----------------------------------------------------------------------------------------------------|----------------------------------------------------------------------------------------------------|----------------------------------------------------------------------------------------------------|-------------------------------------------------------------------------------------|-------------------------------------------------------------------------------|--------------------------------------------------------------|------------------------------------------------------|------------------------------------------------------|----------------------------------------|-----------------------------|
| Ustad asta en              | > Envio al 511                                                                                                    | de certificado i                                                                                                    | figikif >                                                                                                    |                                                                                     |                                                                               |                                                              |                                                      |                                                      |                                        |                             |
| ENVIO                      | AL SI DE                                                                                                    | CERTIFIC                                                                                                    | DO DIGI                                                                                                    | TAL                                                                                 |                                                                               |                                                              |                                                      |                                                      |                                        |                             |
| A través<br>electroni      | de esta página<br>camente docum                                                                                                    | podrá almacen<br>sentos, desde u                                                                                                    | ar en el Sil,<br>na plataform                                                                                | para uso exc<br>a alternativa                                                       | lusivo de la Fac<br>para la que no h                                          | uración Electro<br>ny desarrollado                           | inica SIL un d<br>un Plug-In d                       | ertificado digita<br>e firma digital                 | al que le perm                         | nitiră firmar               |
| • ES<br>• DE<br>• A<br>• E | certificado a e<br>blo podrá ser ut<br>obe ser un certi<br>l archivo debe t<br>generar el arch<br>rotegido con clu<br>511 no almaco<br>ar que requiero<br>ar que requiero | miar debe com<br>Rizado para fim<br>Ricado valide, y<br>ener extensión<br>tivo que contier<br>ave de segurida<br>mará la clave o<br>a generar una | esponder a u<br>sar documen<br>igente y no r<br>pfs<br>w el certifica<br>d)<br>de seguridar<br>firma electró | n cetificado<br>tos que emits<br>evocado<br>do con exter<br>il que permit<br>enica. | del Rut autentic<br>an empresas de<br>nsión pfx, debe f<br>te utilizar el cer | ido<br>la cual el Rut d<br>aber sido expo<br>tilicado cada i | el titular sea i<br>rfado con su l<br>rez, por lo qu | usuario autoriza<br>Rave privada y<br>ua debe record | ido<br>nivel de segu<br>Iarla para înj | ridad alto<br>gresorla cada |
|                            |                                                                                                    | latansina al'antis<br>Ny koa sissa sarifi                                                                                                    | o que contener<br>acto (necesario                                                                            | el sertificado dig<br>para validado)                                                | Se guardu ante<br>Ok                                                          | n feleniste<br>Ri                                            | antina i cartif                                      | cado, pfo                                            |                                        |                             |

Nota: Es muy importante que recuerde la clave del certificado, de otra manera no podrá utilizarlo.